# 13 初回パスワード登録

# 目次

| 1. | 初回パスワード登録 ・・・・・ | • | • | • | • | • | • | • | • | • | • | • | • | • | • | • | • | • | • | • | • P2 |
|----|-----------------|---|---|---|---|---|---|---|---|---|---|---|---|---|---|---|---|---|---|---|------|
| 2. | メール通知パスワード初期登録  | • | • | • | • | • | • | • | • | • | • | • | • | • | • | • | • | • | • | • | • P9 |

※このマニュアルは新規申込後、初めてログオンされる場合の操作マニュアルになります。 パスワード再設定の場合も同様の手順となります。

> Ver. 1.00 2016/03/11

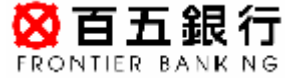

# 1. 初回パスワード登録

ステップ1:ログオン画面に郵送した「契約者番号」「初回ログオンパスワード」 を入力し、「ログオン」をクリックします。

| 重要】第2暗証についての注意点         雪五銀行では第2暗証の全ての数字の入力を求めることはありません。         5-、そのような画面が表示されたら、不正な画面ですので、絶対に入力しないでください。         W約者番号 |
|----------------------------------------------------------------------------------------------------|
| 契約者番号 必須                                                                                                    |
|                                                                                                    |
| ログオンパスワード ④通 🚺 🔸 🗢 👘 ソフトウェアキーボード                                                                                          |
|                                                                                                    |

| ▲ 入力内容に誤りがあります。改めてご確認のうえ、入力してくたさい。(MEW90000007_001) |    |                   |  |  |  |  |  |
|-----------------------------------------------------|----|-------------------|--|--|--|--|--|
| 契約者番号                                               | 必須 |                   |  |  |  |  |  |
| ログオンパスワード                                           | 必須 | (m) ソフトウェアキ 〜ボ 〜ド |  |  |  |  |  |

ステップ 2: 「初回パスワード登録-入力」画面で、必要項目を入力し、

「登録」ボタンをクリックします。

※必要項目の詳細説明は次ページに記載しております

|                                                            | い (力) (力) (力) (力) (力) (力) (力) (力) (力) (力)                                                                                                    |
|------------------------------------------------------------|----------------------------------------------------------------------------------------------------|
| サービスのご利用にあたり、ログオ<br>新しいログオンパスワードと代表><br>※ パスワードは、お客さまご本人 a | ≀ンパスワードと代表 メールアドレスの登録が必要です。<br>:ールアドレスを入力してください。<br>∉ま以外知り得ないものです。厳重に管理してください。                                                                                                    |
| 新しいログオンパスワード                                               | [ 必須] ●●●● □ □ □ □ □ □ □ □ □ □ □ □ □ □ □ □ □                                                                                                    |
| 新しいログオンパスワード<br>(確認用)                                      | (払済) ●●●● ================================                                                                                                    |
| 代表メールアドレス                                                  | <u>必須</u> hyskugo-taro@hyskugo.co.jp (半角英数)                                                                                                    |
| 代表メールアドレス(確認用)                                             | <u> 必須</u> hyskugo-taro@hyskugo.co.jp (半角英数)                                                                                                    |
| メール形式                                                      | - パソコン等 マ                                                                                                    |
| 他人に推測されやすい生年月日代<br>セキュリティ上、定期的に更新する                        | <ul> <li>●●話冊</li> <li>・ことをお</li> <li></li></ul>                                                                                                    |
|                                                            | a         b         c         d         e         f         g         h         i         j         k         l         m           n         o         p         q         r         s         t         u         v         w         y         z |
|                                                            |                                                                                                    |
|                                                            |                                                                                                    |

#### <補足> ※ソフトウェアキーボードについて※

パスワード入力は、セキュリティリスクの高い文字列のため、ソフトウェアキーボードの利用を推奨しております。 現在、キーボードの入力情報やマウスの位置情報、クリックと同時に画面情報を盗み取るタイプのスパイウェアが存 在しております。「キー配列を固定」のチェックを外してご利用いただくことで、さらに安全性を高めることが可能 です。「百五ダイレクトバンキング」では、スパイウェア対策として一定の効果があることから、パスワード入力に ソフトウェアキーボードを採用しております。

#### く必要項目>

・新しいログオンパスワード

初期設定のパスワードから、新しいパスワードに変更してください。

パスワードはお客さまのみが知っている文字列で、半角英数字4文字以上、8文字以内で ご指定ください。大文字・小文字は区別されます。

(そのままでもご利用いただけますが、セキュリティの観点から変更を推奨しております)

・新しいログオンパスワード(確認用)

「新しいログオンパスワード」を確認のため、再度ご入力ください。

#### ・代表メールアドレス

ご利用のメールアドレスをご登録ください。

当行より重要なお知らせや、各種お取引、お手続きを完了するために、配信先として必ずご登録 いただくメールアドレスになります。

・代表メールアドレス(確認用)

「代表メールアドレス」を確認のため、再度ご入力ください。

・メール形式

ご登録のメールアドレスは、パソコンか携帯か、ご選択ください。

ステップ3∶「初回パスワード登録-完了」画面で、「次へ」をクリックします。

| <mark>怒百五銀行</mark><br>FRONTIER BANKING                |                                                                                                    |  |  |  |  |  |  |  |  |
|-------------------------------------------------------|----------------------------------------------------------------------------------------------------|--|--|--|--|--|--|--|--|
| 初回バスワード登録ー                                            | 完了                                                                                                    |  |  |  |  |  |  |  |  |
| パスワードの登録が完了しました<br>ご登録いただいたメールアドレス<br>メールが届かない場合は、メール | パスワードの登録が完了しました。<br>ご登録いただいたメールアドレスに登録完了のメールを送信しました。<br>メールが届かない場合は、メールアドレスに誤りがないか、「各種登録!届出」にあります「メール設定」メニューにで確認願います。 |  |  |  |  |  |  |  |  |
| 受付日時                                                  | 受付日時         2016年4月19日 18時5分32秒                                                                                      |  |  |  |  |  |  |  |  |
|                                                       | 次へ                                                                                                    |  |  |  |  |  |  |  |  |

ステップ4:「秘密の質問登録-入力」画面で、例にならって秘密の質問と合言葉を

入力します。

| 秘密の質問題                                                                                                    | 録−入力                                                                            |                                                                                                    |  |  |  |  |  |
|----------------------------------------------------------------------------------------------------|---------------------------------------------------------------------------------|----------------------------------------------------------------------------------------------------|--|--|--|--|--|
| ー<br>リスクベース認証に使用する、『秘密の質問』と『合言葉』応3組入力してください。                                                              |                                                                                 |                                                                                                    |  |  |  |  |  |
| ※リスクベース認識<br>インターネットバン:<br>など、ご利用環境が<br>する仕組みです。<br>第三者のなりすまし                                             | E とは<br>キングにログオン<br>『異なると判断し<br>いによる不正使用                                        | νされるお客さまのパソコンなどのご利用環境を分析し、普段と違うパソコンなどからアクセスした場合<br>た場合に、『秘密の質問』に対する『合言葉』吃入力いただくことで、お客さまご本人であることを確認<br>を防ぐために導入しています。                                         |  |  |  |  |  |
| 出身地は?(合言)<br>卒業した小学校は<br>母親の旧姓は?()<br>初めて飼ったペット<br>小学生の頃の得意<br>初ので行った海外<br><b>『合言集』</b> は本人し<br>分ご注意ください。 | 業の例:津市岩田<br>?(合言葉の例:<br>合言葉の例:山田<br>の名前は?(合言<br>料目は?(合言<br>ま?(合言葉の)<br>か知りえない、パ | B、よっかいち など)<br>第一小学校、きたしょうがっこう など)<br>B. やまだ など)<br>言葉の例:周語、さんすう など)<br>第の例:周語、さんすう など)<br>例・グアム、アメリカ など)<br>(スワードの一種です。平仮名とカタカナ、漢字等の違いも認識しますので、忘れないよう取扱い に十 |  |  |  |  |  |
| 秘密の質問1                                                                                                    | <u>必</u> 須)                                                                     | 全角50文字以内)                                                                                                    |  |  |  |  |  |
| 合言葉 1                                                                                                    | 必須                                                                              | (全角20文字以内)                                                                                                    |  |  |  |  |  |
| 秘密の質問2                                                                                                    | <u>必須</u> (3                                                                    | 全角50文字以内)                                                                                                    |  |  |  |  |  |
| 合言葉2                                                                                                    | 必須                                                                              | (全角20文字以内)                                                                                                    |  |  |  |  |  |
| 秘密の質問3                                                                                                    | 必須                                                                              |                                                                                                    |  |  |  |  |  |
|                                                                                                    | 3                                                                               | 全角50文字以内)                                                                                                    |  |  |  |  |  |
|                                                                                                    |                                                                                 |                                                                                                    |  |  |  |  |  |

ステップ 5 : 通常利用 PC として登録する場合はチェックボックスにチェックを入れ、

登録する端末名称を入力します。通常利用 PC は他環境を含めて、合計 9 台まで ご登録いただくことができます。

※通常利用 PC として登録すると、2回目以降のログオン時に、リスクベース 認証(秘密の質問)を省略する事ができます。

入力後、第2暗証を入力し、「登録」ボタンをクリックします。

※第2暗証はご契約カード裏面にある10桁の数字から、要求された数字を2つ 入力いただきます。

例)以下の場合であれば、10桁の第2暗証の内、「5桁目」と「8桁目」を入力します。

#### ▲通常利用端末の登録

ただいまご利用中のパソコンやタブレットなどの端末を『通常利用端末として登録』される場合は、次の欄にチェックのうえ、登録名を 入力してください。

※『通常利用端末として登録』しますと、ログオン時に『秘密の質問』への合言葉入力を省略できます。

※通常利用端末として登録しない場合や、ブラウザが異なる場合、cookieが削除された場合などは、ログオンの都度、『秘密の質問』に お答えいただく必要があります。

通常利用端末の登録

✔ 通常利用端末として登録する

登録する端末名称

(全角30文字以内)

※端末名称は全角30文字以内でご自由に登録できます。(登録例:自宅のパソコン、太郎のスマホなど)

| No | 通常利用端末名 | 最終ログオン日時 | 備考 |
|----|---------|----------|----|
| 1  |         |          |    |
| 2  |         |          |    |
| 3  |         |          |    |
| 4  |         |          |    |
| 5  |         |          |    |
| 6  |         |          |    |
| 7  |         |          |    |
| 8  |         |          |    |
| 9  |         |          |    |

※通常利用端末の登録台数が9台を超える場合、登録済みの通常利用端末のうち、最終ログオン日時が最も古いものを削除します。

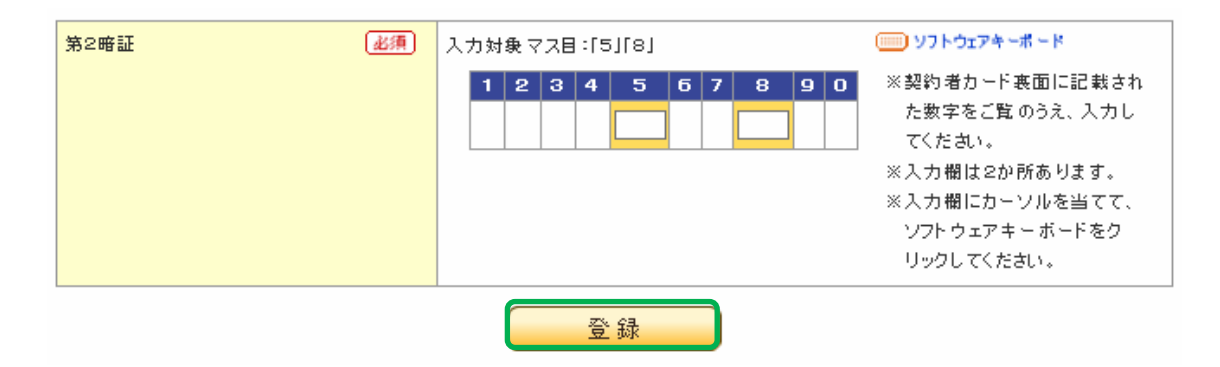

ステップ6:「秘密の質問登録-完了」画面で、「次へ」をクリックします。

| <b>秘密</b><br>7秘密         | をの質問登録 - 完<br>『の質問』『合言葉』 およ | <b>了</b><br>び『通常利用F | rciを登録しました。         |         |
|--------------------------|-----------------------------|---------------------|---------------------|---------|
| 受付日時 2016年4月19日 18時9分37秒 |                             |                     |                     |         |
| No                       | 通常利用端末                      | 名                   | 最終ログオン日時            | 備考      |
| 1                        | テスト環境                       |                     | 2016/04/19 18:09:37 | ※今回登録対象 |
| 2                        |                             |                     |                     |         |
| 3                        |                             |                     |                     |         |
| 4                        |                             |                     |                     |         |
| 5                        |                             |                     |                     |         |
| б                        |                             |                     |                     |         |
| 7                        |                             |                     |                     |         |
| 8                        |                             |                     |                     |         |
| 9                        |                             |                     |                     |         |

ステップ 7:「大切なお知らせ」画面が表示されましたら、内容をご確認のうえ「次の画面 へ」をクリックします。(次回以降、表示させないメッセージは「確認」欄にチェック を入れます)

| 甲野 二 | 二郎様へ、大切なお知らせがあります。必ずご確認ください。                                             |                     |
|------|--------------------------------------------------------------------------|---------------------|
| チェック | ボックスをチェックして「次の画面へ」を押して進むと、そのメッセージは削除されます。                                | 1-2件 / 2件           |
| 確認   | メッセージ                                                                    | 配信日時                |
|      | <b>通常利用端末の登録受付のご連絡</b><br>通常利用端末の登録を受付けましたので、ご連絡いたします。                   | 2016/04/19 18:09:37 |
|      | 【登録日時」:2016年04月13日16時0537秒<br>合言葉登録受付のお知らせ<br>合言葉の登録を受け付けましたので、ご連絡いたします。 | 2016/04/19 18:09:37 |
|      | 【登録日時】:2016年04月19日18時08分37秒                                              | 1-2件 / 2件           |
|      | 次の画面へ                                                                    | 1-214 / 214         |

 $\mathbf{7}$ 

ステップ8:「マイページ」が表示されましたら、初回ログオンパスワード登録は完了です。

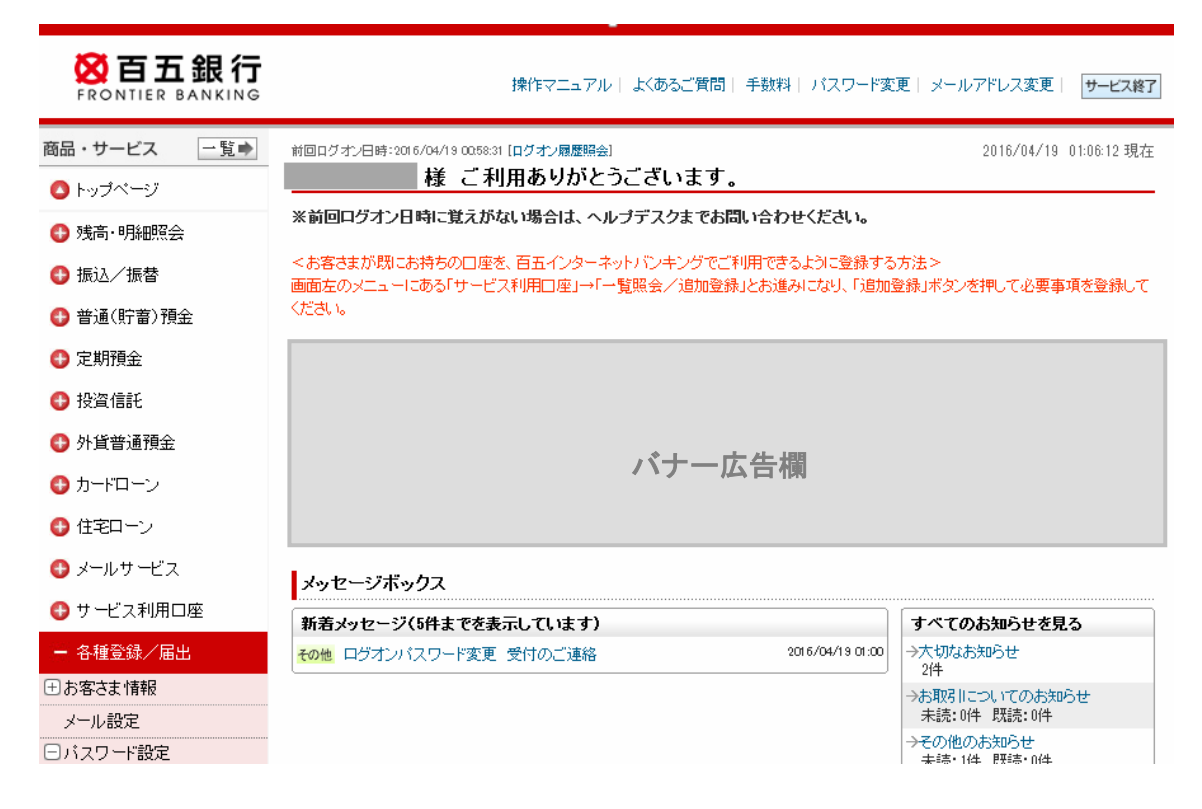

## 2. メール通知パスワード初期登録

ステップ1:トップページ左側のメニューから「各種登録届出」一覧の「パスワード設定」 の+をクリックいただいた後、下に出てくる「メール通知パスワード変更」 をクリックします。

🕺 百五銀行 操作マニュアル | よくあるご質問 | 手数料 | バスワード変更 | メールアドレス変更 | サービス終了 RONTIER BANKING 商品・サービス 一覧⇒ 前回ログオン日時:2016/04/19 00:58:31 [ログオン國歴時会] 2016/04/19 01:06:12 現在 様 ご利用ありがとうございます。 🙆 トップページ ※前回ログオン日時に覚えがない場合は、ヘルブデスクまでお問い合わせください。 🚯 残高·明細照会 <お客さまが既にお持ちの口座を、百五インターネットバンキングでご利用できるように登録する方法> € 振込/振替 画面左のメニューにある「サービス利用□座」→「一覧照会/追加登録」とお進みになり、「追加登録」ボタンを押して必要事項を登録して ください。 🚯 普通(貯蓄)預金 🕒 定期預金 🕒 投資信託 🛟 外貨普通預金 バナー広告欄 🚯 カードローン 🕒 住宅ローン 🔂 メールサービス メッセージボックス サ*ー*ビス利用口座 新着メッセージ(5件までを表示しています) すべてのお知らせを見る - 各種登録/届出 その他 ログオンバスワード変更 受付のご連絡 2016/04/19 01:00 →大切なお知らせ 2件 ∃お客さま情報 →お取引についてのお知らせ 未読:0件 既読:0件 メール設定 その他のお知らせ □パスワード設定 未読:1件 既読:0件 ログオンパスワード変更 百五ポイントサービス 秘密の質問 メール通知バスワード変更 ポイント ステージ 基準日 メール通知パスワード照会 現在 各種登録届出>パスワード設定> メール通知パスワード変更をクリック

### ステップ2:「メール通知パスワード利用変更-入力」の画面で、「新しいメールアドレス」 「新しいメールアドレス(確認用)」を入力のうえ、「確認」をクリックします。

2016/04/19 01:03:24 現在

#### メール通知バスワード利用変更-入力

入力 確認 完了

各種登録/届出

メール通知バスワード利用変更を行います。

メールアドレス変更

メール通知バスワードに使用するメールアドレスを入力して下さい。

| アドレス種別    | メールアドレス | メール形式 |
|-----------|---------|-------|
| 代表メールアドレス |         | バソコン等 |
| 第2メールアドレス | -       | -     |
| 第3メールアドレス | -       | -     |

| 現在のメールアドレス | - |
|------------|---|
| 現在のメール形式   | - |

| 新しいメールアドレス      | (半角英数)  |
|-----------------|---------|
| 新しいメールアドレス(確認用) | (半角英数)  |
| メール形式           | パンコン等 ▼ |

<重要> メール通知バスワードに関する留意点

・振込やWeb定額送金をご利用になる際には、必ずメール通知バスワードが必要になります。

・メール通知パスワードの受信用アドレスは、セキュリティの観点からスマートフォンや携帯電話のように、常にメールチェックできるアドレスを登録されることをお勧めします。

・携帯電話やスマートフォンなどで、個別にメールアドレス・ドメインなどを指定したメール受信・拒否の設定をされている方は、 hyakugo.co.jpのメールを受信できるよう設定し直してください。

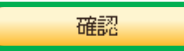

ステップ3:「メール通知パスワード利用変更ー確認」の画面で、第二暗証を入力のうえ、 「実行」をクリックしてください。

※第2暗証はご契約カード裏面にある10桁の数字から、要求された数字を2つ 入力いただきます。

例)以下の場合であれば、10桁の第2暗証の内、「5桁目」と「7桁目」を入力します。

各種登錄/届出

2016/04/19 01:07:32 現在

メール通知バスワード利用変更 - 確認

入力 確認 完了

変更内容を確認してください。

✓ 登録されたメールアドレスに、メール受信拒否の設定をされていないか、今一度ご確認ください。※メールの受信ができないと、振込のお手続きができないのでご注意ください。 <このメッセージは全てのお客さまに表示されます > (MWI202I0100\_001)

現在のメール通知バスワード送信先メールアドレス

| 現在のアドレス種別 | 現在のメールアドレス | 現在のメール形式 |
|-----------|------------|----------|
| -         | -          | -        |

新しいメール通知バスワード送信先メールアドレス

| 新しいアドレス種別               | 新しいメールアドレス | 新しいメール形式 |
|-------------------------|------------|----------|
| メール通知バスワード専用<br>メールアドレス |            | パソコン等    |

| 第2暗証 必須 | 入力対象マス目:「5」「7」                                          | 🎟 ソフトウェアキーボード                                                                                               |
|---------|---------------------------------------------------------|----------------------------------------------------------------------------------------------------|
|         | 1     2     3     4     5     6     7     8     9     0 | ※契約者カード裏面に記載され<br>た数字をご覧のうえ、入力し<br>てください。<br>※入力欄は2か所あります。<br>※入力欄にカーソルを当てて、<br>ソフトウェアキーボードをク<br>リックしてください。 |
| (《戻る)   | 実行                                                      |                                                                                                    |

#### ステップ4:「メール通知パスワード利用変更-完了」の画面で、お手続きは完了です。

各種登録/届出

<u>メール通知バスワード利用変更 – 完</u>了

入力 確認 完了

メール通知バスワード利用変更が完了しました。

受付日時 2016年4月19日 1時8分5秒

#### メール通知バスワード送信先メールアドレス

| アドレス種別                  | メールアドレス | メール形式 |
|-------------------------|---------|-------|
| メール通知バスワード専用<br>メールアドレス |         | パソコン等 |

DI202I0115

★このページの先頭へ戻る

2016/04/19 01:08:05 現在